# Configurar Topologias de Mobilidade em Catalyst 9800 Wireless LAN Controllers (WLCs)

## Contents

Introduction **Prerequisites** Requirements **Componentes Utilizados** Configurar Diagrama de Rede Diretrizes e restrições Túnel de mobilidade entre dois Catalyst 9800 WLCs Etapa 1. Colete a configuração de mobilidade de ambas as 9800 WLCs. Etapa 2. Adicionar configuração de peer Túnel de mobilidade entre controladores AireOS WLC e 9800-CL Diagrama de Rede Configuração do AireOS WLC Etapa 1. Colete informações de mobilidade da WLC 9800. Etapa 2. Colete o valor de hash do WLC 9800 Etapa 3. Adicione as informações da WLC 9800 na WLC AireOS. Configuração da WLC 9800 Etapa 1. Colete informações de mobilidade do AireOS. Etapa 2. Adicione as informações do AireOS WLC ao 9800 WLC Verificar Verificação de WLC AireOS Verificação da WLC Catalyst 9800 Troubleshoot WLC AireOS WLC Catalyst 9800 Rastreamento ativo por rádio Captura de pacotes incorporada Cenários comuns de solução de problemas Controle e caminho de dados inativos devido a problemas de conectividade Incompatibilidade de configuração entre WLCs Problemas de handshake DTLS O cenário de HA SSO Informações Relacionadas

## Introduction

Este documento descreve os cenários de configuração de mobilidade que cobrem as topologias

entre as controladoras Wireless LAN (WLCs) Catalyst 9800 e as WLCs AireOS.

## Prerequisites

## Requirements

A Cisco recomenda o conhecimento destes tópicos:

• Acesso via CLI ou GUI aos controladores sem fio.

## **Componentes Utilizados**

- AireOS WLC versão 8.10 MR1 ou posterior. Você também pode usar Inter Release Controller Mobility (IRCM) imagens 8.5 especiais
- WLC 9800, Cisco IOS<sup>®</sup> XE v17.3.4

The information in this document was created from the devices in a specific lab environment. All of the devices used in this document started with a cleared (default) configuration. Se a rede estiver ativa, certifique-se de que você entenda o impacto potencial de qualquer comando.

## Configurar

## Diagrama de Rede

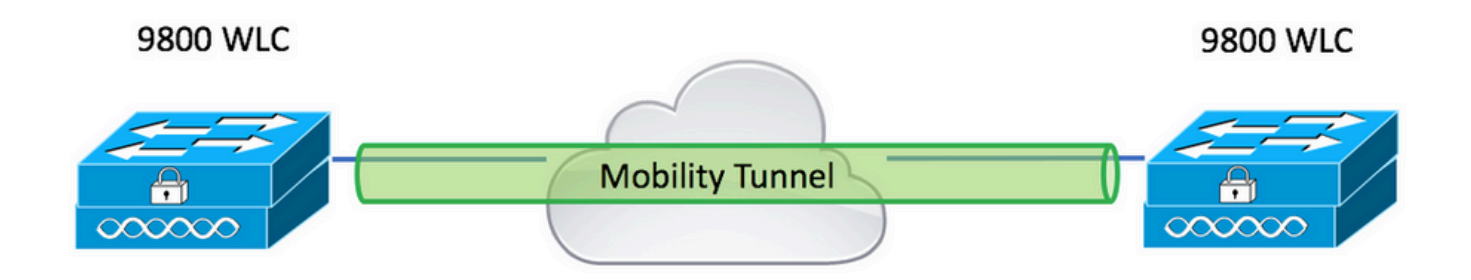

## Diretrizes e restrições

1. Mobility Group no 9800 fora da caixa é "default".

#### Note:

1) Nos casos em que as WLCs estão em sub-redes diferentes, certifique-se de que a porta UDP 16666 e 16667 esteja aberta entre elas.

2) Recomenda-se que ambas as 9800 WLCs executem a mesma versão para que os clientes que se movem tenham uma experiência consistente nos cenários de roaming de Camada 3 e âncora de convidado.

## Túnel de mobilidade entre dois Catalyst 9800 WLCs

Este exemplo básico descreve como configurar a mobilidade em dois controladores 9800.

Geralmente, é usado para acesso de convidado (âncora) ou para permitir que os clientes naveguem pelos controladores e preservem a identidade do cliente.

Quando você configura a mobilidade no C9800, a primeira coisa a escolher é o nome do grupo de mobilidade. O nome do grupo de mobilidade pré-preenchido é um padrão, mas você pode personalizá-lo para um valor desejado.

Você deve configurar o mesmo nome de grupo de mobilidade nos controladores quando uma camada 2 rápida se movimenta como Fast Transition (FT) Or Cisco Centralized Key Management (CCKM) está em uso.

Por padrão, o endereço MAC Ethernet base do chassi conforme visto na show version é refletido na GUI para endereço MAC de mobilidade.

Na CLI, por padrão, o mac de mobilidade é 0000.0000.000 como visto na show run all | inc mobility mac-address

Nos casos em que os 9800s estão emparelhados para High Availability (HA) Stateful Switchover (SSO):

Se a configuração for deixada como padrão e o endereço MAC do chassi for usado para formar o túnel de mobilidade, o chassi ativo e o túnel de mobilidade falharão quando ocorrer failover.

Portanto, é obrigatório que um endereço MAC de mobilidade seja configurado para o par HA C9800.

Etapa 1: na GUI, navegue até Configuration > Wireless > Mobility > Global Configuration.

| Q, Search Menu Items         | Configuration > Wireless > Mobility     |                |
|------------------------------|-----------------------------------------|----------------|
| Dashboard                    | Global Configuration Peer Configuration |                |
| Monitoring >                 | Mobility Group Name*                    | default        |
| Configuration                | Multicast IPv4 Address                  | 0.0.0.0        |
| (O)     Administration     > | Multicast IPv6 Address                  |                |
| C Licensing                  | Keep Alive Interval (sec)*              | 10             |
| Troubleshooting              | Mobility Keep Alive Count*              | 3              |
| Walk Me Through >            | Mobility DSCP Value*                    | 48             |
|                              | Mobility MAC Address*                   | 001e.e67e.75ff |

#### Através do CLI:

#### Etapa 1. Colete a configuração de mobilidade de ambas as 9800 WLCs.

Para as WLCs 9800, navegue até Configuration > Wireless > Mobility > Global Configuration e toma nota da sua Mobility Group Name e Mobility MAC Address.

Através do CLI:

```
#show wireless mobility summary
```

Mobility Summary

```
Wireless Management VLAN: 2652
Wireless Management IP Address: 172.16.51.88
Wireless Management IPv6 Address:
Mobility Control Message DSCP Value: 48
Mobility Keepalive Interval/Count: 10/3
Mobility Group Name: default
Mobility Multicast Ipv4 address: 0.0.0.0
Mobility Multicast Ipv6 address: ::
Mobility MAC Address: 001e.e67e.75ff
Mobility Domain Identifier: 0x34ac
```

#### Etapa 2. Adicionar configuração de peer

Navegue até Configuration > Wireless > Mobility > Peer Configuration e insira as informações do controlador par. Faça o mesmo para as duas 9800 WLCs.

Através da GUI:

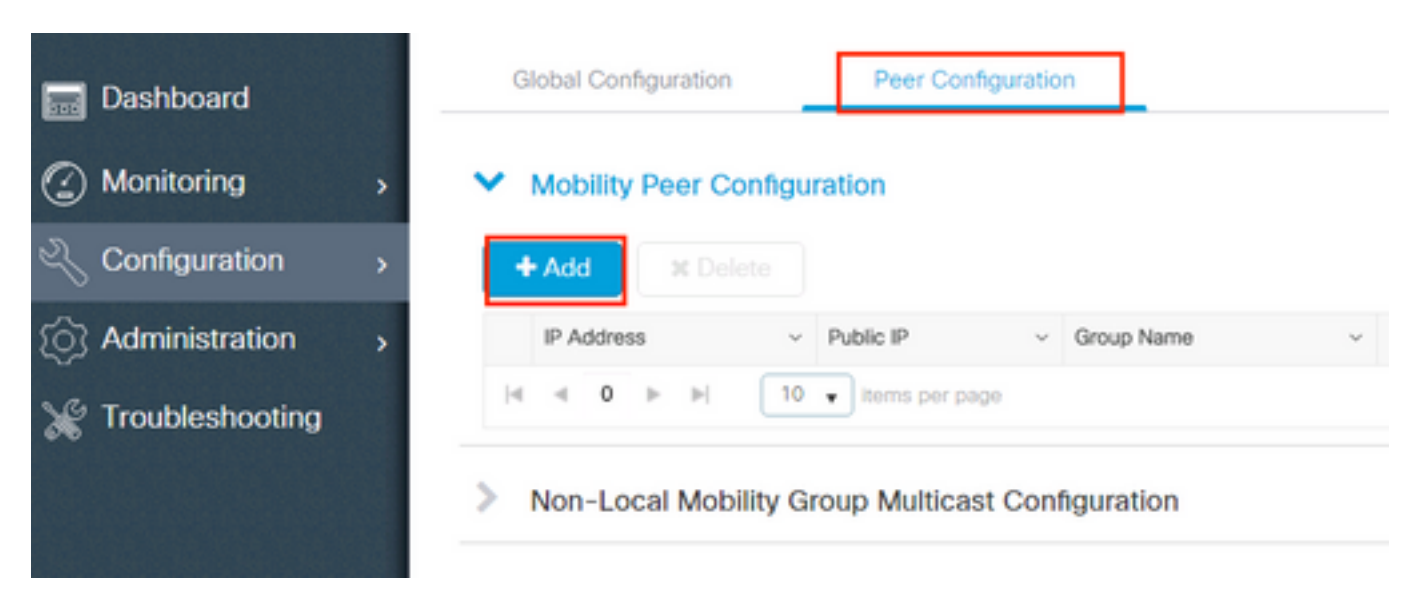

| Add Mobility Peer        |                                             | ×               |
|--------------------------|---------------------------------------------|-----------------|
| MAC Address*             | 001e.e67e.75ff                              |                 |
| Peer IPv4/IPv6 Address*  | 172.16.51.88                                |                 |
| Public IPv4/IPv6 Address | 172.16.51.88                                |                 |
| Group Name*              | default 🔻                                   |                 |
| Data Link Encryption     | DISABLED                                    |                 |
| SSC Hash                 | Enter SSC Hash (must contain 40 characters) |                 |
| Cancel                   |                                             | Apply to Device |

### Através do CLI:

# config t

```
# wireless mobility group member mac-address <peer-mac-address> ip <peer-ip-address> group
<group-name> [ data-link-encryption ]
```

Observação: como opção, você pode ativar a Criptografia de Link de Dados.

## Túnel de mobilidade entre controladores AireOS WLC e 9800-CL

Este cenário é normal para **brownfield** ou durante a migração do controlador, em que dividimos a rede em uma área de pontos de acesso (APs) controlada por um controlador AireOS e outra por um 9800.

Éaconselhável que os APs sejam distribuídos entre os controladores por áreas físicas ou de RF, para que os clientes só façam roaming entre os controladores quando eles se moverem.

Evitar salt and pepper implantação. Opcionalmente, essa topologia de mobilidade também pode ser usada para guest anchor em que 9800 atua como estrangeiro e um AireOS como controlador âncora.

## Diagrama de Rede

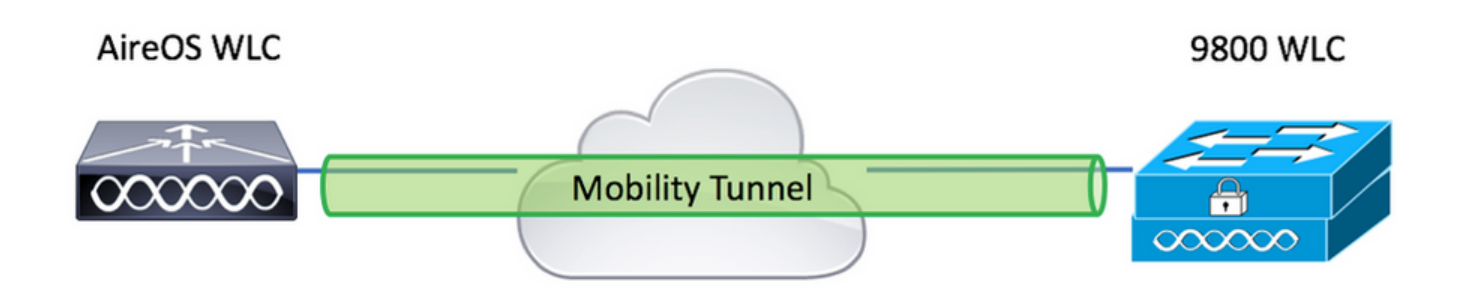

## Configuração do AireOS WLC

Se seus controladores 9800 estiverem em High Availability, verifique se você configurou o endereço MAC de mobilidade.

Etapa 1. Colete informações de mobilidade da WLC 9800.

#### Através da GUI:

Navegue até Configuration > Wireless > Mobility > Global Configuration e toma nota da sua Mobility Group Name e Mobility MAC Address.

| Q, Search Menu Items | Configuration > Wireless > Mobility     |                |
|----------------------|-----------------------------------------|----------------|
| Dashboard            | Global Configuration Peer Configuration |                |
| Monitoring >         | Mobility Group Name*                    | default        |
| Configuration        | Multicast IPv4 Address                  | 0.0.0.0        |
| () Administration    | Multicast IPv6 Address                  |                |
| © Licensing          | Keep Alive Interval (sec)*              | 10             |
|                      | Mobility Keep Alive Count*              | 3              |
| Walk Me Through >    | Mobility DSCP Value*                    | 48             |
|                      | Mobility MAC Address*                   | 001e.e67e.75ff |

#### Através do CLI:

#### #show wireless mobility summary

Mobility Summary

Wireless Management VLAN: 2652 Wireless Management IP Address: 172.16.51.88 Wireless Management IPv6 Address: Mobility Control Message DSCP Value: 48

```
Mobility Keepalive Interval/Count: 10/3
Mobility Group Name: default
Mobility Multicast Ipv4 address: 0.0.0.0
Mobility Multicast Ipv6 address: ::
Mobility MAC Address: 001e.e67e.75ff
Mobility Domain Identifier: 0x34ac
```

Etapa 2. Colete o valor de Hash da WLC 9800

# show wireless management trustpoint Trustpoint Name : Jay-9800\_WLC\_TP Certificate Info : Available Certificate Type : SSC Certificate Hash : d7bde0898799dbfeffd4859108727d3372d3a63d Private key Info : Available FIPS suitability : Not Applicable Etapa 3. Adicione as informações da WLC 9800 na WLC AireOS.

Através da GUI:

Navegue até CONTROLLER > Mobility Management > Mobility Groups > New.

| ahaha                                                                                      | _                    |                          |             |            |               |        | Save Configuration | ing Logout Refresh        |
|--------------------------------------------------------------------------------------------|----------------------|--------------------------|-------------|------------|---------------|--------|--------------------|---------------------------|
| CISCO                                                                                      | MONITOR WLANS C      | ONTROLLER WIRELES        | SS SECURITY | MANAGEMENT | COMMANDS HELP |        | User:admin(        | ReadWrite) 🔒 <u>H</u> ome |
| Controller                                                                                 | Static Mobility Grou | up Members               |             |            |               |        | Ne                 | ew EditAll                |
| General<br>Icons                                                                           | Local Mobility Group | TEST                     |             |            |               |        |                    |                           |
| Inventory                                                                                  | MAC Address          | IP<br>Address(Ipv4/Ipv6) | Group Name  |            | Multicast IP  | Status | Hash Key           | Secure Mobility           |
| Interface Groups                                                                           | 08:96:ad:ac:3b:8f    | 10.88.173.72             | TEST        |            | 0.0.0.0       | Up     | none               | NA                        |
| Multicast                                                                                  |                      |                          |             |            |               |        |                    |                           |
| Network Routes                                                                             |                      |                          |             |            |               |        |                    |                           |
| Fabric Configuration                                                                       |                      |                          |             |            |               |        |                    |                           |
| Redundancy                                                                                 |                      |                          |             |            |               |        |                    |                           |
| Mobility Management     Mobility Groups     Mobility Anchor Config     Multicast Messaging |                      |                          |             |            |               |        |                    |                           |

Insira os valores e clique em Apply.

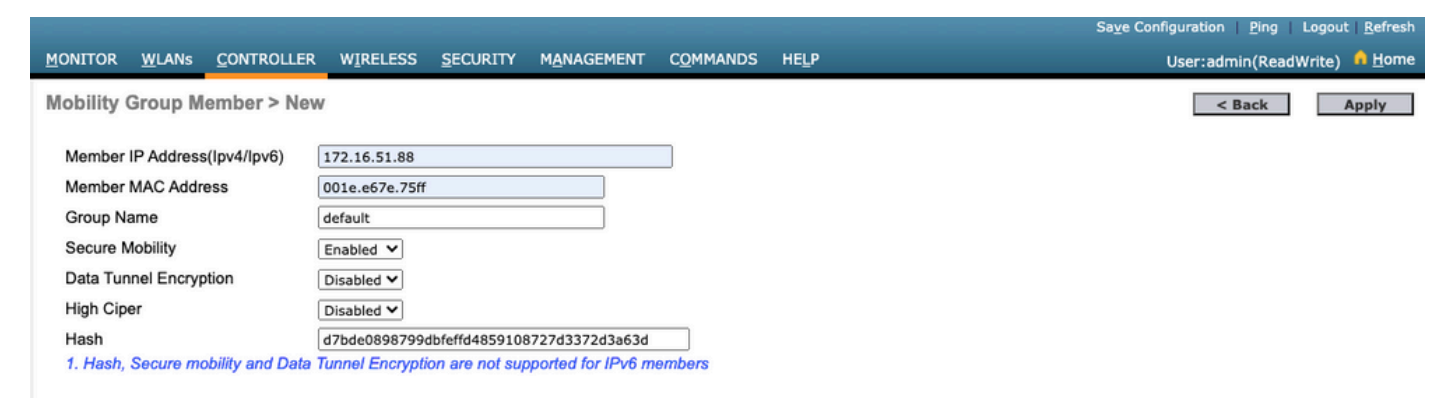

**Observação**: o hash só é necessário nos casos em que o 9800 usa um certificado autoassinado, como o C9800-CL. Os dispositivos de hardware têm um certificado SUDI e não precisam de um hash (por exemplo, um 9800-40, 9800-L e assim por diante).

>config mobility group member add <9800 mac-address> <9800 WLC-IP> <group-name> encrypt enable
>config mobility group member hash <9800 WLC-IP> <9800 WLC-Hash>
>config mobility group member data-dtls <9800 mac-address> disable

### Configuração da WLC 9800

Etapa 1. Colete informações de mobilidade do AireOS.

Através da GUI:

Faça login na GUI do AireOS e navegue até **CONTROLLER > Mobility Management > Mobility Groups** e anote o endereço MAC, o endereço IP e o nome do grupo.

| ،، ،،، ،،<br>cısco                                                                         | <u>M</u> ONITOR <u>W</u> LANs | CONTROLLER         | WIRELESS          | <u>S</u> ECURITY | MANAGEMENT | C <u>O</u> MMANDS | HELP   |
|--------------------------------------------------------------------------------------------|-------------------------------|--------------------|-------------------|------------------|------------|-------------------|--------|
| Controller                                                                                 | Static Mobility G             | roup Members       |                   |                  |            |                   |        |
| General<br>Icons                                                                           | Local Mobility Gro            | oup TEST           |                   |                  |            |                   |        |
| Inventory                                                                                  | MAC Address                   | IP<br>Address(Inv/ | (10)(5) (         | Tour Name        |            | Multic            | act TD |
| Interfaces                                                                                 | MAC Address                   | Address(1pv4       | (1 <b>р</b> v6) ( | aroup Name       |            | Multic            | ast IP |
| Interface Groups                                                                           | 08:96:ad:ac:3b:8f             | 10.88.173.72       | 1                 | EST              |            | 0.0.0.0           | )      |
| Multicast                                                                                  | 00:1e:e6:7e:75:ff             | 172.16.51.88       | c                 | lefault          |            | 0.0.0.0           | )      |
| Network Routes                                                                             |                               |                    |                   |                  |            |                   |        |
| Fabric Configuration                                                                       |                               |                    |                   |                  |            |                   |        |
| Redundancy                                                                                 |                               |                    |                   |                  |            |                   |        |
| Mobility Management     Mobility Groups     Mobility Anchor Config     Multicast Messaging |                               |                    |                   |                  |            |                   |        |

#### Através do CLI:

>show mobility summary

| Mobility Protocol Port<br>Default Mobility Domain | 16666<br>TEST |
|---------------------------------------------------|---------------|
| Multicast Mode                                    | Disabled      |
| Mobility Domain ID for 802.11r                    | 0x6ef9        |
| Mobility Keepalive Interval                       | 10            |
| Mobility Keepalive Count                          | 3             |
| Mobility Group Members Configured                 | 2             |
| Mobility Control Message DSCP Value               | 48            |
| Controllers configured in the Mobility Group      |               |

| MAC Address       | IP Address   | Group Name | Multicast IP |
|-------------------|--------------|------------|--------------|
| Status            |              |            |              |
| 08:96:ad:ac:3b:8f | 10.88.173.72 | TEST       | 0.0.0        |
| Up                |              |            |              |

#### Etapa 2. Adicione as informações do AireOS WLC ao 9800 WLC

Através da GUI:

Navegue até Configuration > Wireless > Mobility > Peer Configuration > Add

| Q. Search Menu Items | Configuration > Wireless > Mobility                                                                                                    |    |
|----------------------|----------------------------------------------------------------------------------------------------|----|
| 📅 Dashboard          | Global Configuration                                                                                                    |    |
| Monitoring           | <ul> <li>Mobility Peer Configuration</li> </ul>                                                                                                    |    |
| Configuration        | + Add × Delete                                                                                                    |    |
| () Administration    | MAC     v     IP     v     Public     Group     v     Multicast     vi     Multicast     vi       Address     Address     IP     Name     IPv4     IPv6     Status     PMTU     SSC Hash |    |
| © Licensing          | 001e.e67e.75ff 172.16.51.88 N/A default 0.0.0.0 :: N/A N/A d7bde08987                                                                                                    | 99 |
| X Troubleshooting    |                                                                                                    |    |
| Walk Me Through >    | Non-Local Mobility Group Multicast Configuration                                                                                                    |    |
|                      |                                                                                                    |    |

Insira as informações do AireOS WLC.

**Observação**: na WLC 9800, a criptografia do plano de controle está sempre habilitada, o que significa que você precisa ter a mobilidade segura habilitada no lado do AireOS. No entanto, a criptografia de enlace de dados é opcional. Se você habilitá-lo no lado 9800, habilite-o no AireOS com: **config mobility group data-dtls enable** 

| Add Mobility Peer        |                                             | ×               |
|--------------------------|---------------------------------------------|-----------------|
| MAC Address*             | 0896.adac.3b8f                              |                 |
| Peer IPv4/IPv6 Address*  | 10.88.173.72                                | ≓ Ping Test     |
| Public IPv4/IPv6 Address | 10.88.173.72                                |                 |
| Group Name*              | TEST                                        |                 |
| Data Link Encryption     | DISABLED                                    |                 |
| SSC Hash                 | Enter SSC Hash (must contain 40 characters) |                 |
| Cancel                   |                                             | Apply to Device |
|                          |                                             |                 |

#### Através do CLI:

```
# config t
# wireless mobility group member mac-address <peer-mac-address> ip <ip-address> group <group-
name>
```

## Verificar

Use esta seção para confirmar se a sua configuração funciona corretamente.

## Verificação de WLC AireOS

>show mobility summary

| Mobility Protocol Po | ort                   | 16666    |            |
|----------------------|-----------------------|----------|------------|
| Default Mobility Dor | main                  | TEST     |            |
| Multicast Mode       |                       | Disabled |            |
| Mobility Domain ID   | Eor 802.11r           | 0x6ef9   |            |
| Mobility Keepalive   | Interval              | 10       |            |
| Mobility Keepalive ( | Count                 | 3        |            |
| Mobility Group Membe | ers Configured        | 2        |            |
| Mobility Control Mes | ssage DSCP Value      |          |            |
|                      |                       |          |            |
| Controllers configur | red in the Mobility G | roup     |            |
| MAC Address          | IP Address            |          | Group Name |
| Multicast IP         |                       | Status   |            |
| 00:1e:e6:7e:75:ff    | 172.16.51.88          |          | default    |
| 0.0.0                |                       | Up       |            |
| 08:96:ad:ac:3b:8f    | 10.88.173.72          |          | TEST       |
| 0.0.0                |                       | Up       |            |

## Verificação da WLC Catalyst 9800

#show wireless mobility summary
Mobility Summary
Wireless Management VLAN: 2652

Wireless Management IP Address: 172.16.51.88 Mobility Control Message DSCP Value: 48 Mobility Keepalive Interval/Count: 10/3 Mobility Group Name: mb-kcg Mobility Multicast Ipv4 address: 0.0.0.0 Mobility Multicast Ipv6 address: :: Mobility MAC Address: 001e.e67e.75ff

Controllers configured in the Mobility Domain:

| IP<br>IPv6   | Public Ip    | Group Name<br>Status | Multicast IPv4<br>PMTU | Multicast |
|--------------|--------------|----------------------|------------------------|-----------|
|              |              |                      |                        |           |
| 172.16.51.88 | N/A          | default              | 0.0.0.0                | ::        |
| N/A          | N            | /A                   |                        |           |
| 10.88.173.72 | 10.88.173.72 | TEST                 | 0.0.0                  | ::        |
| Up           | 1            | 385                  |                        |           |

## Troubleshoot

Esta seção fornece informações usadas para solucionar problemas da sua configuração.

Para solucionar problemas de implementação do túnel de mobilidade, use estes comandos para depurar o processo:

## WLC AireOS

Etapa 1. Ative as depurações de mobilidade.

debug mobility handoff enable debug mobility error enable debug mobility dtls error enable debug mobility dtls event enable debug mobility pmtu-discovery enable debug mobility config enable debug mobility directory enable

Etapa 2. Reproduzir a configuração e verificar a saída

Exemplo de uma criação de túnel de mobilidade bem-sucedida em uma WLC AirOS.

\*capwapPingSocketTask: Feb 07 09:53:38.507: Client initiating connection on 172.16.0.5:16667 <-> 172.16.0.21:16667 \*capwapPingSocketTask: Feb 07 09:53:38.507: Sending packet to 172.16.0.21:16667 \*capwapPingSocketTask: Feb 07 09:53:38.508: Received DTLS packet from mobility peer 172.16.0.21 bytes: 48 \*capwapPingSocketTask: Feb 07 09:53:38.508: mm\_dtls2\_process\_data\_rcv\_msg:1207 rcvBufLen 48 clr\_pkt\_len 2048 peer ac100015 \*capwapPingSocketTask: Feb 07 09:53:38.508: Record : type=22, epoch=0, seq=0 \*capwapPingSocketTask: Feb 07 09:53:38.508: Hndshk : type=3, len=23 seq=0, frag\_off=0, frag\_len=23 \*capwapPingSocketTask: Feb 07 09:53:38.508: Handshake in progress for link 172.16.0.5:16667 <-> 172.16.0.21:16667 \*capwapPingSocketTask: Feb 07 09:53:38.508: Sending packet to 172.16.0.21:16667 \*capwapPingSocketTask: Feb 07 09:53:38.508: DTLS consumed packet from mobility peer 172.16.0.21 bytes: 48 1 !<--output-omited--> \*capwapPingSocketTask: Feb 07 09:53:38.511: dtls2 cert verify callback: Forcing Certificate validation as success \*capwapPingSocketTask: Feb 07 09:53:38.511: Peer certificate verified. \*capwapPingSocketTask: Feb 07 09:53:38.511: Handshake in progress for link 172.16.0.5:16667 <-> 172.16.0.21:16667 \*capwapPingSocketTask: Feb 07 09:53:38.511: Nothing to send on link 172.16.0.5:16667 <-> 172.16.0.21:16667 \*capwapPingSocketTask: Feb 07 09:53:38.511: DTLS consumed packet from mobility peer 172.16.0.21 bytes: 503 \*capwapPingSocketTask: Feb 07 09:53:38.511: Received DTLS packet from mobility peer 172.16.0.21 bytes: 56 \*capwapPingSocketTask: Feb 07 09:53:38.511: mm\_dtls2\_process\_data\_rcv\_msg:1207 rcvBufLen 56 clr\_pkt\_len 2048 peer ac100015 \*capwapPingSocketTask: Feb 07 09:53:38.511: Record : type=22, epoch=0, seq=6 \*capwapPingSocketTask: Feb 07 09:53:38.511: Hndshk : type=13, len=6 seq=3, frag\_off=0, frag\_len=6 \*capwapPingSocketTask: Feb 07 09:53:38.523: Handshake in progress for link 172.16.0.5:16667 <-> 172.16.0.21:16667 \*capwapPingSocketTask: Feb 07 09:53:38.523: Sending packet to 172.16.0.21:16667 \*capwapPingSocketTask: Feb 07 09:53:38.523: Sending packet to 172.16.0.21:16667 \*capwapPingSocketTask: Feb 07 09:53:38.523: Sending packet to 172.16.0.21:16667 \*capwapPingSocketTask: Feb 07 09:53:38.523: Sending packet to 172.16.0.21:16667 \*capwapPingSocketTask: Feb 07 09:53:38.523: Sending packet to 172.16.0.21:16667 \*capwapPingSocketTask: Feb 07 09:53:38.524: Sending packet to 172.16.0.21:16667 \*capwapPingSocketTask: Feb 07 09:53:38.524: Sending packet to 172.16.0.21:16667 \*capwapPingSocketTask: Feb 07 09:53:38.524: DTLS consumed packet from mobility peer 172.16.0.21 bytes: 56 \*capwapPingSocketTask: Feb 07 09:53:38.527: Received DTLS packet from mobility peer 172.16.0.21

bvtes: 91 \*capwapPingSocketTask: Feb 07 09:53:38.527: mm\_dtls2\_process\_data\_rcv\_msg:1207 rcvBufLen 91 clr\_pkt\_len 2048 peer ac100015 \*capwapPingSocketTask: Feb 07 09:53:38.527: Record : type=20, epoch=0, seq=8 \*capwapPingSocketTask: Feb 07 09:53:38.527: Connection established for link 172.16.0.5:16667 <-> 172.16.0.21:16667 \*capwapPingSocketTask: Feb 07 09:53:38.527: ciperspec 1 \*capwapPingSocketTask: Feb 07 09:53:38.527: Nothing to send on link 172.16.0.5:16667 <-> 172.16.0.21:16667 \*capwapPingSocketTask: Feb 07 09:53:38.527: DTLS consumed packet from mobility peer 172.16.0.21 bvtes: 91 \*mmMobility: Feb 07 09:53:38.527: DTLS Action Result message received \*mmMobility: Feb 07 09:53:38.527: Key plumb succeeded \*mmMobility: Feb 07 09:53:38.527: mm\_dtls2\_callback: Connection established with 172.16.0.21:16667 \*mmMobility: Feb 07 09:53:38.527: mm\_dtls2\_db\_status\_up:895 Connections status up for entry 172.16.0.21:16667 \*mmMobility: Feb 07 09:53:38.527: mm\_dtls2\_callback: DTLS Connection established with 172.16.0.21:16667, Sending update msg to mobility HB

### WLC Catalyst 9800

Por padrão, os controladores 9800 registram continuamente as informações do processo sem a necessidade de qualquer procedimento especial de depuração.

Basta conectar-se ao controlador e recuperar os registros associados a qualquer componente sem fio para fins de solução de problemas.

Os registros podem se estender por dias; isso depende de quão ocupado o controlador está.

Para simplificar a análise, extraia os registros com um intervalo de tempo ou para o último número de minutos (o tempo padrão é definido como 10 minutos) e você pode filtrar por endereços IP ou MAC.

Etapa 1. Verifique a hora atual na controladora para que você possa rastrear os logs no tempo de volta até quando o problema ocorreu.

# show clock

Etapa 2. Colete os registros do controlador, caso haja alguma informação no Cisco IOS que possa estar relacionada ao problema.

# show logging

Etapa 3. Colete os rastreamentos de nível de aviso sempre ativo para um endereço específico. Você pode usar o peer móvel IP ou MAC para filtrar.

# show logging profile wireless filter ipv4 to-file bootflash:ra-AAAA.BBBB.CCCC.txt

Esse comando gera logs para os últimos 10 minutos. É possível ajustar esse horário com o comando show logging profile wireless last 1 hour filter mac AAAA.BBBB.CCCC to-file bootflash:ra-AAAA.BBBB.CCCC.txt.

Você pode exibir o conteúdo na sessão ou copiar o arquivo para um servidor TFTP externo.

# more bootflash:always-on-<FILENAME.txt>

or

# copy bootflash:always-on-<FILENAME.txt> tftp://a.b.c.d/path/always-on-<FILENAME.txt>

#### Rastreamento ativo por rádio

Se os logs sempre ativos não fornecerem informações suficientes para saber quais problemas acionados durante a configuração do túnel, você poderá ativar depurações condicionais e capturar Radio Active (RA) rastreamentos, que fornecem uma atividade de processo mais detalhada.

Etapa 1. Verifique se não há condições de depuração já habilitadas.

| Se você vir qualquer condição que não est<br>desative-a. | eja relacionada ao endereço que | deseja monitorar |
|----------------------------------------------------------|---------------------------------|------------------|
| Ip Address                                               | Port                            |                  |
| Packet Infra debugs:                                     |                                 |                  |
|                                                          |                                 |                  |
| IOSXE Packet Tracing Configs:                            |                                 |                  |
| Conditional Debug Global State: Stop                     |                                 |                  |
| # show debugging<br>IOSXE Conditional Debug Configs:     |                                 |                  |

Para remover um endereço específico:

# no debug platform condition feature wireless { mac <aaaa.bbbb.cccc> | ip <a.b.c.d> }
Para remover todas as condições (maneira recomendada):

# clear platform condition all

Etapa 2. Adicione a condição de depuração para um endereço que você deseja monitorar.

# debug platform condition feature wireless ip <a.b.c.d>

**Observação**: se quiser monitorar mais de um peer de mobilidade ao mesmo tempo, use um debug platform condition feature wireless mac por endereço MAC.

Etapa 3. Peça que a WLC 9800 inicie o monitoramento da atividade de endereço especificada.

**Observação**: a saída da atividade de mobilidade não é exibida, pois tudo é armazenado em buffer internamente para ser coletado posteriormente.

Etapa 4. Reproduza o problema ou o comportamento que você deseja monitorar.

Etapa 5. Pare as depurações.

# debug platform condition stop
Etapa 6. Colete a saída da atividade de endereço.

# show logging profile wireless filter ipv4 to-file bootflash:ra-AAAA.BBBB.CCCC.txt

Esse comando gera logs para os últimos 10 minutos. É possível ajustar esse tempo com o comando show logging profile wireless last 1 hour filter mac AAAA.BBB.CCCC to-file bootflash:ra-AAAA.BBBB.CCCC.txt.

Você pode copiar o FILENAME.txt a um servidor externo ou exibir a saída diretamente na tela.

Copie o arquivo para um servidor externo:

# copy bootflash:FILENAME.txt tftp://a.b.c.d/ra-FILENAME.txt Mostre o conteúdo:

# more bootflash:ra-FILENAME.txt

Passo 7. Se você ainda não conseguir encontrar o motivo de uma falha, colete o nível interno de logs.

(Não é necessário depurar o cliente novamente. Use os logs que já foram armazenados internamente, mas colete uma faixa maior deles).

```
# show logging profile wireless internal filter ipv4 to-file bootflash:raInternal-
AAAA.BBBB.CCCC.txt
```

Você pode copiar o FILENAME.txt a um servidor externo ou exibir a saída diretamente na tela.

Copie o arquivo para um servidor externo:

# copy bootflash:FILENAME.txt tftp://a.b.c.d/ra-FILENAME.txt Mostre o conteúdo:

# more bootflash:ra-FILENAME.txt
Etapa 8. Remova as condições de depuração.

# clear platform condition all

**Observação**: sempre remova as condições de depuração após uma sessão de solução de problemas.

Exemplo de criação bem-sucedida de túnel de mobilidade em uma WLC 9800.

2021/09/28 10:20:50.497612 {mobilityd\_R0-0}{1}: [errmsg] [26516]: (info): %MM\_NODE\_LOG-6-MEMBER\_ADDED: Adding Mobility member (IP: IP: 172.16.55.28: default) 2021/09/28 10:20:52.595483 {mobilityd\_R0-0}{1}: [mm-client] [26516]: (debug): MAC: 0000.0000.0000 Sending keepalive\_data of XID (0) to (ipv4: 172.16.55.28 ) 2021/09/28 10:20:52.595610 {mobilityd\_R0-0}{1}: [mm-pmtu] [26516]: (debug): Peer IP: 172.16.55.28 PMTU size is 1385 and calculated additional header length is 148 2021/09/28 10:20:52.595628 {mobilityd\_R0-0}{1}: [mm-client] [26516]: (debug): MAC: 0000.0000 Sending keepalive\_ctrl\_req of XID (80578) to (ipv4: 172.16.55.28 ) 2021/09/28 10:20:52.595686 {mobilityd\_R0-0}{1}: [mm-keepalive] [26516]: (note): Peer IP: 172.16.55.28 keepalive data packet misssed, total missed packet = 1 2021/09/28 10:20:52.595694 {mobilityd\_R0-0}{1}: [mm-keepalive] [26516]: (note): Peer IP: 172.16.55.28 keepalive ctrl packet misssed, total missed packet = 1 2021/09/28 10:21:02.596500 {mobilityd\_R0-0}{1}: [mm-client] [26516]: (debug): MAC: 0000.0000.0000 Sending keepalive\_data of XID (0) to (ipv4: 172.16.55.28 ) 2021/09/28 10:21:02.596598 {mobilityd\_R0-0}{1}: [mm-keepalive] [26516]: (note): Peer IP: 172.16.55.28 keepalive data packet misssed, total missed packet = 2 2021/09/28 10:21:02.598898 {mobilityd\_R0-0}{1}: [mm-client] [26516]: (debug): MAC: 001e.e68c.5dff Received keepalive\_data, sub type: 0 of XID (0) from (ipv4: 172.16.55.28 ) 2021/09/28 10:21:12.597912 {mobilityd\_R0-0}{1}: [mm-client] [26516]: (debug): MAC: 0000.0000.0000 Sending keepalive\_data of XID (0) to (ipv4: 172.16.55.28 ) 2021/09/28 10:21:12.598009 {mobilityd\_R0-0}{1}: [mm-keepalive] [26516]: (note): Peer IP: 172.16.55.28 Data link set state to UP (was DOWN) 2021/09/28 10:21:12.598361 {mobilityd\_R0-0}{1}: [errmsg] [26516]: (note): %MM\_NODE\_LOG-5-KEEP\_ALIVE: Mobility Data tunnel to peer IP: 172.16.55.28 changed state to UP

! !<--output-omited--> !

2021/09/28 10:21:22.604098 {mobilityd\_R0-0}{1}: [ewlc-infra-evq] [26516]: (debug): DTLS record type: 22, handshake 2021/09/28 10:21:22.604099 {mobilityd\_R0-0}{1}: [ewlc-infra-evq] [26516]: (info): DTLS client hello 2021/09/28 10:21:22.611477 {mobilityd\_R0-0}{1}: [ewlc-infra-evq] [26516]: (debug): DTLS record type: 22, handshake 2021/09/28 10:21:22.611555 {mobilityd\_R0-0}{1}: [ewlc-infra-evq] [26516]: (debug): DTLS record type: 22, handshake 2021/09/28 10:21:22.611608 {mobilityd\_R0-0}{1}: [ewlc-infra-evq] [26516]: (debug): DTLS record type: 22, handshake 2021/09/28 10:21:22.611679 {mobilityd\_R0-0}{1}: [ewlc-infra-evq] [26516]: (debug): DTLS record type: 22, handshake 2021/09/28 10:21:22.611933 {mobilityd\_R0-0}{1}: [mm-dtls] [26516]: (note): Peer IP: 172.16.55.28 Port: 16666, Local IP: 172.16.51.88 Port: 16666 DTLS\_SSC\_HASH\_VERIFY\_CB: SSC hash validation success 2021/09/28 10:21:22.612163 {mobilityd\_R0-0}{1}: [ewlc-dtls-sessmgr] [26516]: (info): Remote Host: 172.16.55.28[16666] Completed cert verification, status:CERT\_VALIDATE\_SUCCESS

! !<--output-omited--> !

2021/09/28 10:21:52.603200 {mobilityd\_R0-0}{1}: [mm-keepalive] [26516]: (note): Peer IP: 172.16.55.28 Control link set state to UP (was DOWN) 2021/09/28 10:21:52.604109 {mobilityd\_R0-0}{1}: [errmsg] [26516]: (note): %MM\_NODE\_LOG-5-KEEP\_ALIVE: Mobility Control tunnel to peer IP: 172.16.55.28 changed state to UP

#### Captura de pacotes incorporada

Na maioria das vezes, é muito útil verificar pacotes trocados entre WLCs. É especialmente útil

filtrar capturas com Access Control Lists (ACLs) para limitar o tráfego capturado.

Este é um modelo de configuração para capturas incorporadas no CLI.

Etapa 1. Crie a ACL de filtro:

conf t
ip access-list extended <ACL\_NAME>
10 permit ip host <WLC\_IP\_ADDR> host <PEER\_WLC\_IP\_ADDR>
20 permit ip host <PEER\_WLC\_IP\_ADDR>host <WLC\_IP\_ADDR>
end

#### Etapa 2. Defina os parâmetros de captura:

monitor capture <CAPTURE\_NAME> access-list <ACL\_NAME> buffer size 10 control-plane both interface <INTERFACE\_NAME> both limit duration 300

**Observação:** selecione a interface de gerenciamento para o parâmetro INTERFACE\_NAME

Etapa 3. Inicie a captura:

```
monitor capture <CAPTURE_NAME> start
```

Etapa 4. Pare a captura:

monitor capture <CAPTURE\_NAME> stop

Etapa 5. Navegue para **Troubleshooting > Packet Capture** na GUI para coletar o arquivo de captura de pacote.

## Cenários comuns de solução de problemas

Os próximos exemplos consistem em túneis formados entre 9800 WLCs.

#### Controle e caminho de dados inativos devido a problemas de conectividade

Enable Always-On-Logs e Embedded packet captures para fornecer informações adicionais para a solução de problemas:

```
2021/09/28 09:54:22.490625 {mobilityd_R0-0}{1}: [mm-client] [26516]: (debug): MAC:
0000.0000 Sending keepalive_ctrl_req of XID (80552) to (ipv4: 172.16.55.28 )
2021/09/28 09:54:22.490652 {mobilityd_R0-0}{1}: [mm-keepalive] [26516]: (note): Peer IP:
172.16.55.28 keepalive data packet misssed, total missed packet = 29
2021/09/28 09:54:22.490657 {mobilityd_R0-0}{1}: [mm-keepalive] [26516]: (note): Peer IP:
172.16.55.28 keepalive ctrl packet misssed, total missed packet = 10
2021/09/28 09:54:32.491952 {mobilityd_R0-0}{1}: [mm-client] [26516]: (debug): MAC:
0000.0000.0000 Sending keepalive_data of XID (0) to (ipv4: 172.16.55.28 )
2021/09/28 09:54:32.492127 {mobilityd_R0-0}{1}: [mm-keepalive] [26516]: (note): Peer IP:
172.16.55.28 keepalive data packet misssed, total missed packet = 30
```

As capturas de pacotes são úteis para confirmar o comportamento.

90 2021-09-28 12:33:52.924939 172.16.51.88 91 2021-09-28 12:34:02.925946 172.16.51.88 93 2021-09-28 12:34:12.925946 172.16.51.88 93 2021-09-28 12:34:12.925946 172.16.51.88 94 2021-09-28 12:34:22.927945 172.16.51.88 95 2021-09-28 12:34:32.927945 172.16.51.88 96 2021-09-28 12:34:42.929944 172.16.51.88 97 2021-09-28 12:34:52.930951 172.16.51.88 172.16.55.28 172.16.55.28 172.16.55.28 172.16.55.28 172.16.55.28 172.16.55.28 172.16.55.28 172.16.55.28 172.16.55.28 116 Mobi-Control - PingReq[Malformed Packet] 172 Mobi-Data Keep-Alive - Mobility CAPWAP Ping Request 172 Mobi-Data Keep-Alive - Mobility CAPWAP Ping Request 172 Mobi-Data Keep-Alive - Mobility CAPWAP Ping Request 116 Mobi-Control - PingReq[Malformed Packet] 172 Mobi-Data Keep-Alive - Mobility CAPWAP Ping Request 172 Mobi-Data Keep-Alive - Mobility CAPWAP Ping Request 172 Mobi-Data Keep-Alive - Mobility CAPWAP Ping Request 172 Mobi-Data Keep-Alive - Mobility CAPWAP Ping Request

Observe que a depuração e a WLC mostram que não há resposta aos pings de Controle ou Dados. Um cenário comum mostra que a conectividade IP é permitida, mas as portas 16666 ou 16667 não têm permissão para se comunicar pela rede.

### Incompatibilidade de configuração entre WLCs

Nesse caso, confirmamos a conectividade para todas as portas entre as WLCs, mas continuamos a notar falhas de keepalives.

Enable Always-On-Logs e Embedded packet captures para fornecer informações adicionais para a solução de problemas:

2021/09/28 11:34:22.927477 {mobilityd\_R0-0}{1}: [mm-client] [26516]: (debug): MAC: 0000.0000.0000 Sending keepalive\_data of XID (0) to (ipv4: 172.16.55.28 ) 2021/09/28 11:34:22.928025 {mobilityd\_R0-0}{1}: [mm-pmtu] [26516]: (debug): Peer IP: 172.16.55.28 PMTU size is 1385 and calculated additional header length is 148 2021/09/28 11:34:22.928043 {mobilityd\_R0-0}{1}: [mm-client] [26516]: (debug): MAC: 0000.0000.0000 Sending keepalive\_ctrl\_req of XID (80704) to (ipv4: 172.16.55.28 ) 2021/09/28 11:34:22.928077 {mobilityd\_R0-0}{1}: [mm-keepalive] [26516]: (note): Peer IP: 172.16.55.28 keepalive data packet misssed, total missed packet = 8 2021/09/28 11:34:22.928083 {mobilityd\_R0-0}{1}: [mm-keepalive] [26516]: (note): Peer IP: 172.16.55.28 keepalive ctrl packet misssed, total missed packet = 3 Os logs internos no par 172.16.55.28 nos ajudam a confirmar a incompatibilidade de configuração

2021/09/28 17:33:22.963 {mobilityd\_R0-0}{1}: [mm-keepalive] [27081]: (ERR): Peer IP: 172.16.51.88 Failed to validate endpoint: Invalid argument 2021/09/28 17:33:22.963 {mobilityd\_R0-0}{1}: [errmsg] [27081]: (ERR): %MM\_NODE\_LOG-3-PING\_DROPPED: Drop data ping from IP: 172.16.51.88. Failed to validate endpoint

A incompatibilidade de configuração comum inclui: nome de grupo incorreto, incompatibilidade ativada Data Link Encryption e endereço MAC de mobilidade incorreto.

Log de incompatibilidade de grupo:

2021/09/28 17:33:22.963 {mobilityd\_R0-0}{1}: [errmsg] [27081]: (ERR): %MM\_INFRA\_LOG-3-MSG\_PROC\_FAILED\_GROUP\_NAME\_HASH: Pkt group name hash: 82FE070E6E9A37A543CEBED96DB0388F Peer group name hash: 3018E2A00F10176849AC824E0190AC86 Failed to validate endpoint. reason: Group name hash mismatch.

Log de incompatibilidade de endereços MAC:

2021/09/28 19:09:33.455 {mobilityd\_R0-0}{1}: [errmsg] [27081]: (ERR): %MM\_INFRA\_LOG-3-MSG\_PROC\_FAILED\_MAC\_ADDR: Pkt MAC: 001e.e67e.75fa Peer MAC: 001e.e67e.75ff Failed to validate endpoint. reason: MAC address mismatch.

### Problemas de handshake DTLS

Esse tipo de problema está relacionado aos estabelecimentos de túnel DTLS entre WLCs. Pode ser que o caminho de dados esteja UP, mas o caminho de controle permaneça **DOWN**.

Enable Always-On-Logs e Embedded packet captures para fornecer informações adicionais para a solução de problemas:

2021/09/28 19:30:23.534 {mobilityd\_R0-0}{1}: [mm-msg] [27081]: (ERR): Peer IP: 172.16.51.88
Port: 16666 DTLS\_MSG: DTLS message process failed. Error: Invalid argument
2021/09/28 19:30:23.534 {mobilityd\_R0-0}{1}: [errmsg] [27081]: (warn): %MM\_NODE\_LOG-4DTLS\_HANDSHAKE\_FAIL: Mobility DTLS Ctrl handshake failed for 172.16.51.88 HB is down, need to
re-initiate DTLS handshake
2021/09/28 19:30:23.534 {mobilityd\_R0-0}{1}: [ewlc-capwapmsg-sess] [27081]: (ERR): Source
IP:172.16.51.88[16666], DTLS message process failed. length:52

USO show wireless management trustpoint e show crypto pki trustpoints commands para verificar as informações do certificado.

## O cenário de HA SSO

Se você tiver controladores no par SSO de alta disponibilidade, há um problema importante a ser observado. O endereço MAC de mobilidade não é configurado por padrão e pode fazer com que o túnel de mobilidade fique inativo se ocorrer um failover.

O **show wireless mobility summary** fornece o MAC de mobilidade atual em uso, mas não é necessariamente configurado. Verifique se a configuração tem o MAC de mobilidade configurado com **show run | i Mobilidade** 

Se o mac de mobilidade não estiver configurado na configuração de execução, ele será alterado no failover para o WLC em standby e isso causará a falha dos túneis de mobilidade.

A solução simples é navegar até a página **Configuration > Wireless > Mobility** da interface do usuário da Web e pressionar **apply**. Isso salva o MAC de mobilidade atual na configuração. O MAC então permanece o mesmo após o failover e os túneis de mobilidade são preservados.

Esse problema ocorre principalmente se você fizer a configuração de mobilidade por meio da linha de comando e esquecer de configurar o endereço MAC de mobilidade. A interface de usuário da Web salva automaticamente um endereço MAC de mobilidade quando você aplica as configurações.

## Informações Relacionadas

- <u>Configurar o recurso de mobilidade de âncora de WLAN no Catalyst 9800</u>
- <u>Suporte Técnico e Documentação Cisco Systems</u>

#### Sobre esta tradução

A Cisco traduziu este documento com a ajuda de tecnologias de tradução automática e humana para oferecer conteúdo de suporte aos seus usuários no seu próprio idioma, independentemente da localização.

Observe que mesmo a melhor tradução automática não será tão precisa quanto as realizadas por um tradutor profissional.

A Cisco Systems, Inc. não se responsabiliza pela precisão destas traduções e recomenda que o documento original em inglês (link fornecido) seja sempre consultado.